### 【ホームページからのご注文方法】

不動産ビジネス研究所のHP(<u>http://www.rb-research.jp/</u>)から製品のご注文ができます。 ホームページの上部にある「会員WEB注文・新規会員登録」ボタンをクリックし、注文ログイン画面へ進んでください。

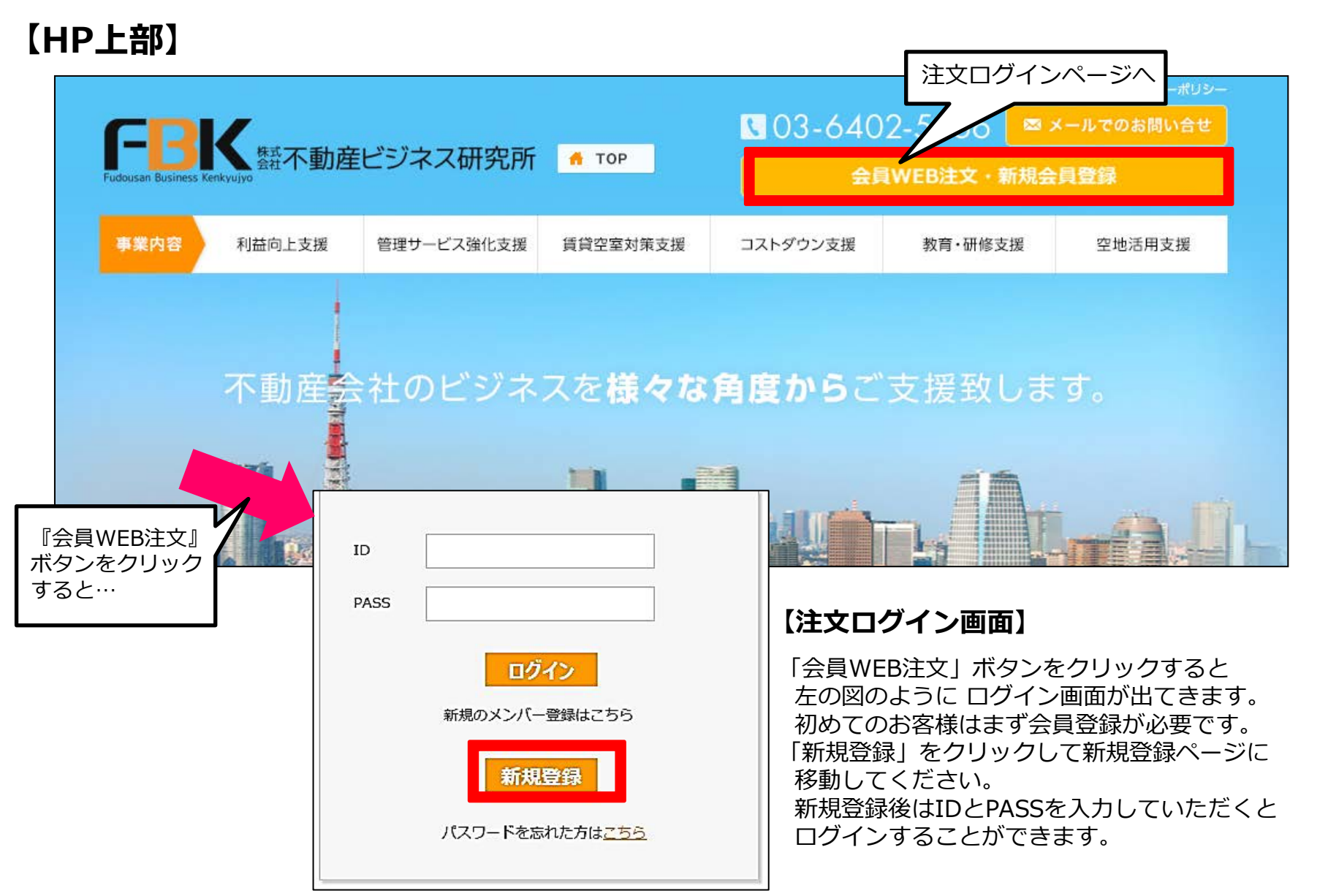

# 【アカウント新規登録方法①】

#### ①会員情報を入力する

「新規登録」ボタンを押すと会員登録ページに移ります。 会員登録に必要な情報入力欄がございますので貴社情報をご入力ください。

| 員情報登録画面】      |                                              | 請求書送付先: 〇 上記に同じ ④ 異なる(異なる場合は住所入力)                                          |
|---------------|----------------------------------------------|----------------------------------------------------------------------------|
|               | 会員情報登録                                       | 〒 電話番号 1                                                                   |
| 会社名:          |                                              | 都道府県                                                                       |
| 支店名:          |                                              | 以下詳細<br>(市区群・町村・番地・建物名・部屋番号・店舗名等)                                          |
| 担当名:          |                                              | ご請求書送付先が異なる場合は、『異なる』を選ぶと下に<br>ご請求書送付先の住所を入力する欄が出てきます。                      |
| <b>憲話册号</b> : |                                              | Web注文時の商品納品先住所: ○ 上記に同じ ● 異なる(異なる場合は住所入力)                                  |
| FAX番号:        | ※平用・ハイフン (-) なし                              | 納品先1:     〒     電話番号       住所     都道府県                                     |
| 郵便番号:         |                                              | (市区群・町村・番地・建物名・部屋番号・店舗名等)<br>商品納付先が異なる場合は、『異なる』を選ぶと下に納付先住所                 |
| 住所:           | <ul><li>※半角・ハイフン(-)なし</li><li>都道府県</li></ul> | を入力する欄が出てきます。最大5箇所まで入力可能です。<br>会員登録後に会員情報の変更ページから、住所を追加したり削除<br>することが可能です。 |
|               | 以下詳細                                         | □ 上記の同意事項に同意します。<br>同意事項がござい<br>ますので、ご確認<br>いただき、チェッ                       |
| メールアドレス:      |                                              | クマークを付けて       「登録」ボタンを                                                    |
| 定休日:          |                                              | 2 2 2 2 2 2 2 2 2 2 2 2 2 2 2 2 2 2 2                                      |

## 【アカウント新規登録方法②】

②WEB注文会員登録申請受付のメールが届く

「登録」が完了すると、会員情報登録時に入力されたメールアドレス宛に『WEB注文会員登録申請』の受付完了メールが 届きます。

※この時点ではまだ会員登録は完了していません。当社で内容確認完了後、改めて「会員登録完了」のメールが届きます。

#### 【WEB注文会員登録申請の受付メール】

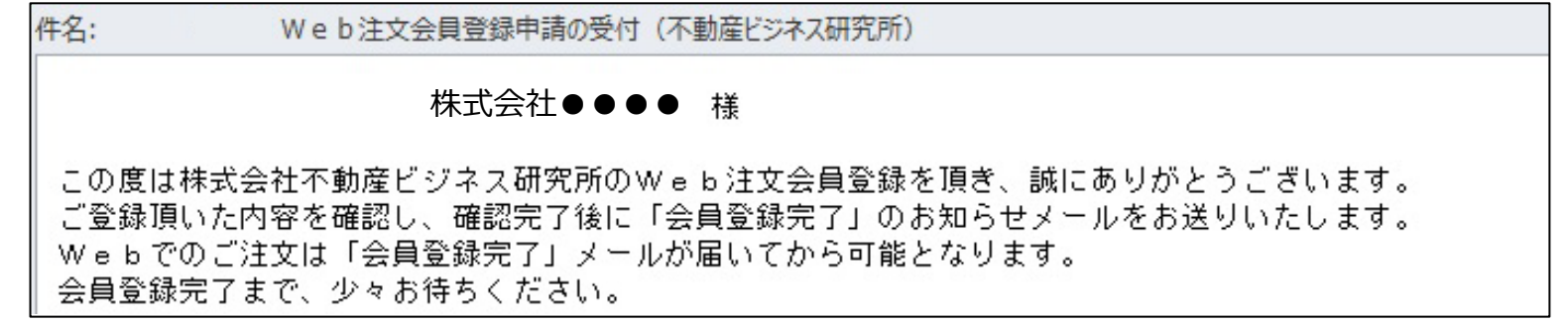

#### ③会員登録完了のお知らせメールが届く

当社での入力内容確認が完了すると、IDとパスワードが記載された『会員登録完了のお知らせ』メールが届きます。 ※ IDとログインパスワードは変更できませんので、大切に保管しておいてください。

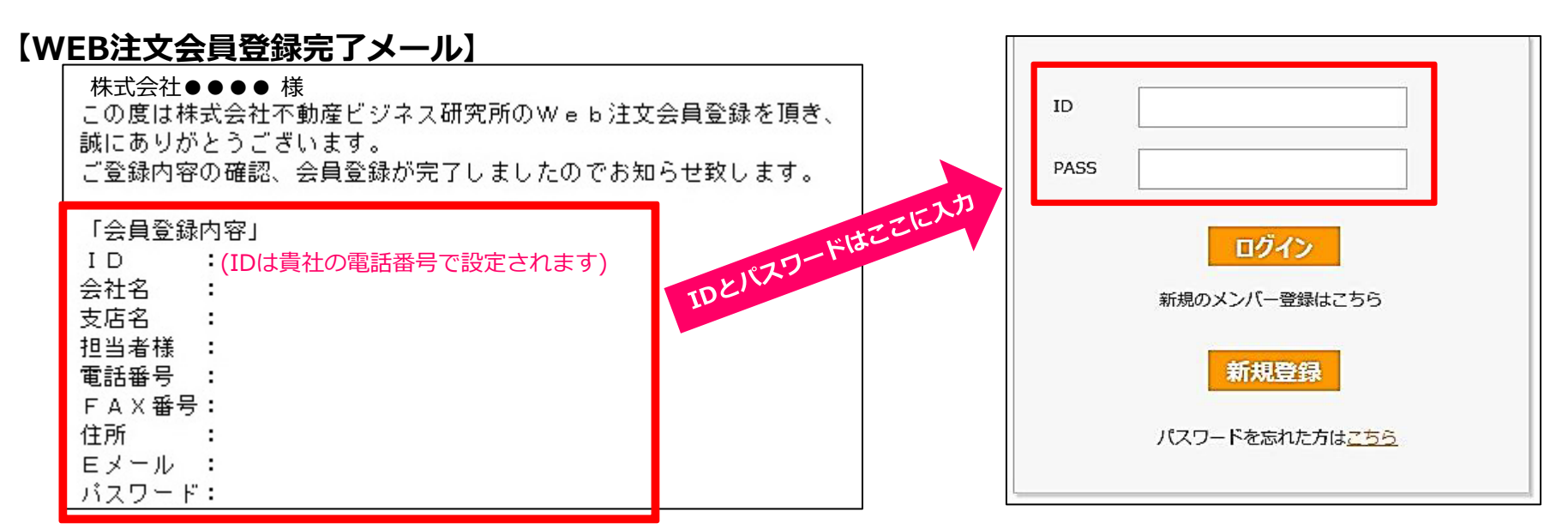

# 【商品ご注文方法①】

新規登録完了後、IDとパスワードをログイン画面で入力すると会員様専用ページに移動します。 このページを下にスクロールしていくと、商品注文入力ができる画面がございます。

### ①購入希望商品の入力

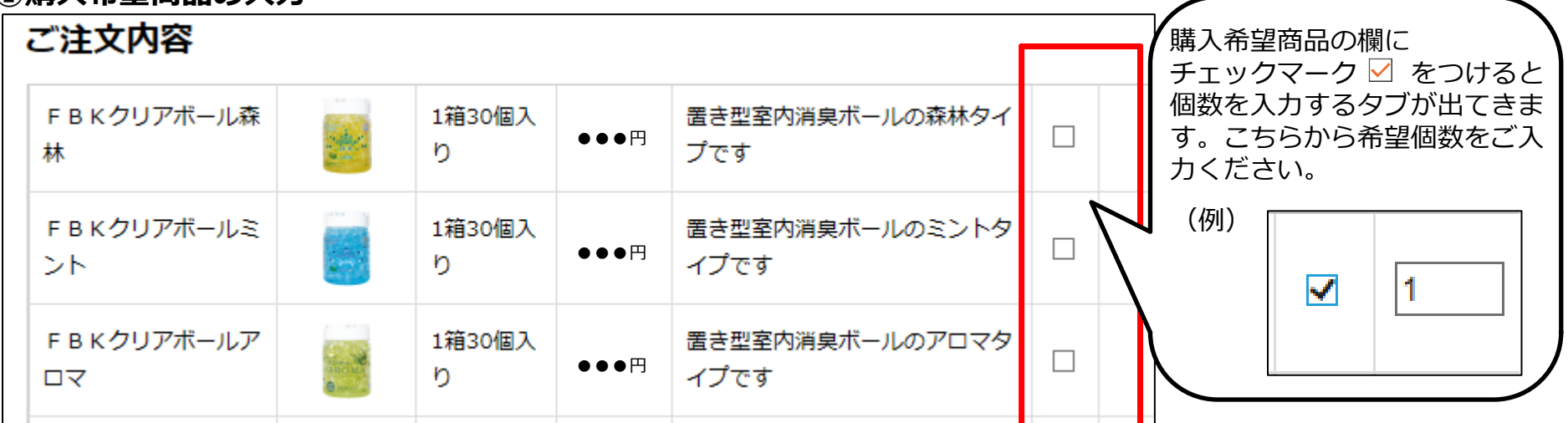

#### ②ご請求書送付先・商品納付先・納品希望日の指定

| <b>請求先:</b><br>● 東京都港区△△△<br>○ 下記へ請求                          | <ul> <li>納品希望日:</li> <li>※時間指定はできません</li> <li>● 最短で</li> <li>○ 日時を入力</li> </ul> | 商品欄の下に『請求書送付先』と<br>『商品納付先』入力欄があります。<br>会員登録時に入力した宛先以外への<br>請求書送付・納品を希望する場合は<br>『下記へ請求/納品』を選択し、<br>送付先住所を入力してください。 |
|---------------------------------------------------------------|---------------------------------------------------------------------------------|----------------------------------------------------------------------------------------------------|
| <ul> <li>納品先:</li> <li>● 東京都港区△△△</li> <li>○ 下記へ納品</li> </ul> | <指定できる日付><br>平日14時までの入力で<br>翌日以降:東北、関東、甲信越、北陸、東海、関西<br>翌々日以降:北海道、中四国、九州         | <ul> <li>納品日の指定が可能です。</li> <li>地域ごとの『指定可能日』を参照して</li> <li>頂き、希望日を設定してください。</li> </ul>                             |
|                                                               | 1週間以降:沖縄<br>注文確認画面へ<br>クリック                                                     | 以上の点をご確認後、<br>『注文確認画面へ』をクリック<br>してください。                                                                           |

### 【商品ご注文方法2】

『注文確認画面へ』のボタンを押すと最終確認ページへ移動します。 購入される商品、数量、送料、入力されたお客様情報、お届け先情報に誤りがないか、最終確認をしてください。

#### ③ご注文内容の最終確認画面

| 注文商品                                                                                                    |                                                                                                    |                                        |                         |                                                  |         | 請求先: 東京都港区 △△△                                                                                                    |  |
|----------------------------------------------------------------------------------------------------|----------------------------------------------------------------------------------------------------|----------------------------------------|-------------------------|--------------------------------------------------|---------|----------------------------------------------------------------------------------------------------|--|
| 商品名                                                                                                    | 画像                                                                                                    | 内容量                                    | 金額                      | 備考                                               | 注文<br>数 | 納品先: 東京都 港区 △△△                                                                                                    |  |
| F B K クリアボールアロマ                                                                                                    | a a                                                                                                    | 1箱30<br>個入り                            | ●●●円                    | 置き型室内消臭ボールのアロマタイプです                              | 1       | <ul> <li>納品希望日: 最短で</li> <li>注文を確定する</li> <li>注文画面に戻る</li> </ul>                                                                                                    |  |
| FBKジェッタ銀イオン部分<br>噴霧ノズル5個付き                                                                                                    | 2                                                                                                    | 1箱30<br>本入り                            | ●●●円                    | クロス消臭・抗菌化機能を持った噴霧型ス<br>プレーと着脱可能なノズル5個付き          | 1       | <br>内容に誤りがなければ『注文を確定する』<br>ボタンをクリックしてください。                                                                                                    |  |
|                                                                                                    |                                                                                                    |                                        |                         |                                                  |         | ※確定ボタンを押しますとご注文を取り消し<br>することができませんのでご注意ください                                                                                                    |  |
| 件名: ご注文内容の確認(不動産ビジネス研究所)                                                                                                    |                                                                                                    |                                        |                         |                                                  |         | することが てきおされの てと江志 くだとい。                                                                                                    |  |
| 株式会社●●●<br>この度は株式会社不動<br>誠にありがとうござい<br>ご注文内容のご確認を<br>※このメールは注文内<br>発送手続きが完了次領<br>運搬の伝票番号、納品<br>【ご注文内容】<br>商品名:FBKクリ7<br>数量:1<br>金額:●●● 円 | ● 様 ジョ<br>を 産まお容(い)<br>を をすり<br>ですり<br>の別定<br>の別定<br>の<br>に<br>し<br>た<br>の<br>で<br>し<br>て<br>の<br>の<br>の<br>に<br>す<br>の<br>の<br>の<br>の<br>の<br>で<br>で<br>の<br>の<br>の<br>で<br>の<br>の<br>の<br>の<br>の<br>の<br>の<br>の | ネス研究所<br>シます。<br>忍用です。<br>「発送手糸<br>マロマ | 所のweb<br>売き完了の<br>売き完了の | 注文をご利用頂き、<br>お知らせ」というメールを送信致しま<br>お知らせ」にてご確認下さい。 | ्च.     | 注文が確定すると、登録されているメール<br>アドレスに『ご注文受付のお知らせ』の<br>メールが送信されます。<br>※万が一注文内容に誤りがある場合※<br>当社まで至急ご連絡ください。<br>TEL:03-6402-5366<br>商品発送手続きが完了次第、伝票番号と納品<br>予定日を記載した『発送手続き完了のお知らせ』<br>メールをお送りいたします。 |  |
| <br>  商品名:FBK ジェッタ<br>  数量:1<br>  金額: ●●● 円                                                                                              | 銀イオン                                                                                                    | /部分噴霧                                  | }ノズル5亻                  | 固付き                                              |         |                                                                                                    |  |

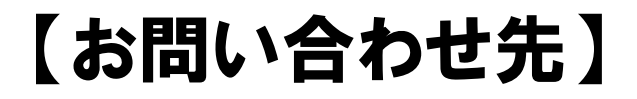

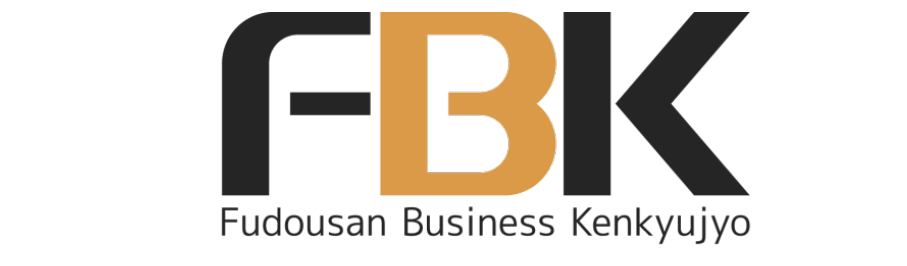

# 株式会社不動産ビジネス研究所

〒105-0013 **東京都港区浜松町1-23-2 山下ビル8F** TEL :03-6402-5366 FAX :03-6402-5368 **注文FAX:**03-6435-6623 E-mail :info@rb-research.jp